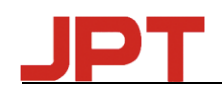

## ユーザーマニュアル

JPT GUI Control Software v2.0\_20161020

| 1.  | ソフトウェアのインストールと導入     | .1 |
|-----|----------------------|----|
|     | 1.1 インストール           | .1 |
|     | 1.2 はじめに             | .2 |
| 2.機 | 能                    | .2 |
|     | 2.1 COMポートの接続        | .2 |
|     | 2.2 GUIを使ってレーザを制御    | .3 |
|     | 2.2.1 コントロールモードオプション | .3 |
|     | 2.2.2 レーザのデフォルト設定    | .3 |
|     | 2.3 レーザシステムの設定       | .4 |
|     | 2.4 レーザ動作状況のモニタリング   | .5 |

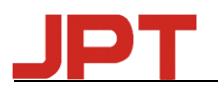

# 1.ソフトウェアのインストールと導入

## 1.1 インストール:

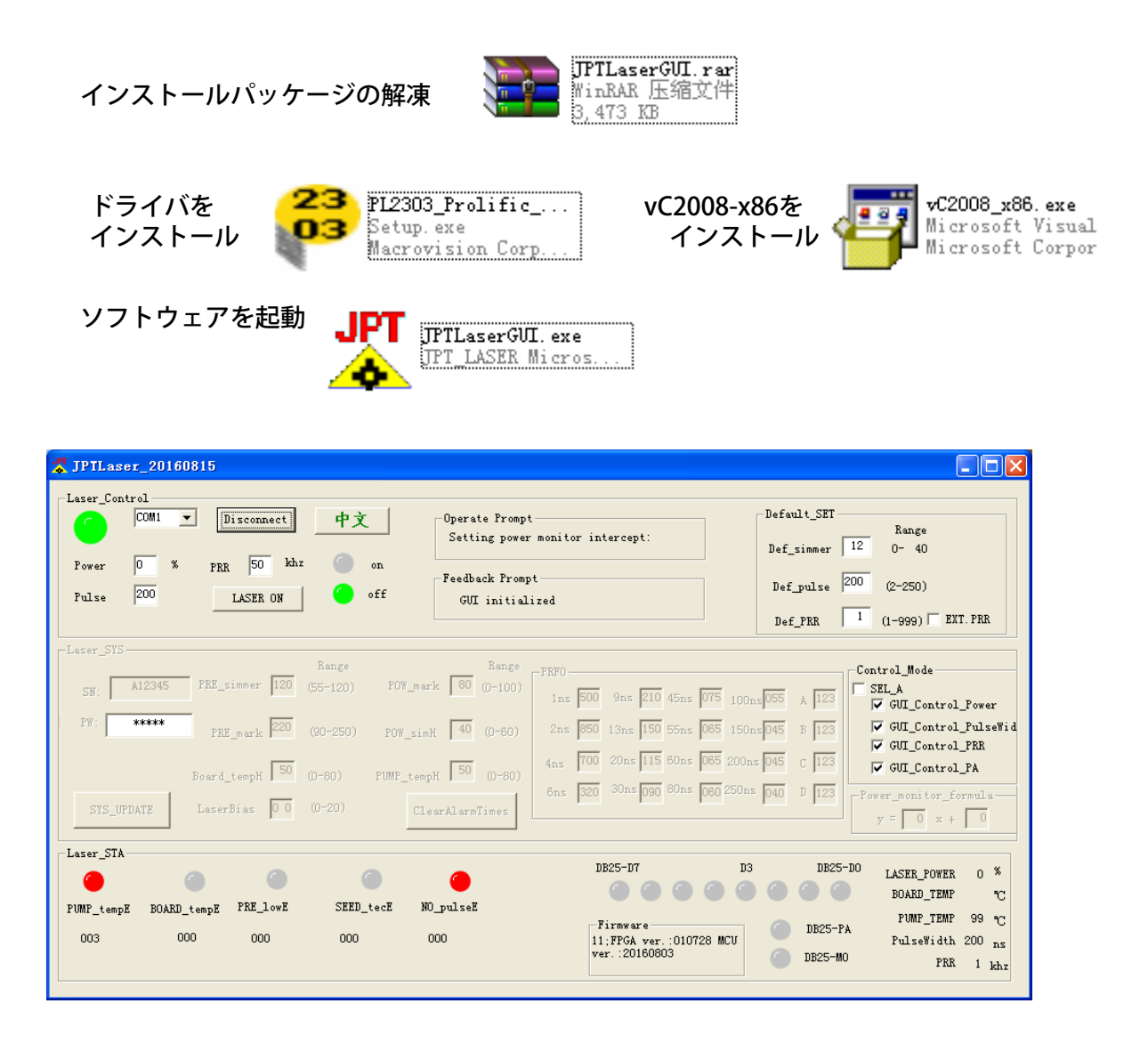

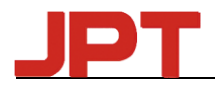

### 1.2. はじめに

- 1. 「JPTlaser GUI」には、「Laser\_Control」、「Default\_SET」、「Operate Prompt」、 「Feedback Prompt」、「Control\_Mode」、「Laser\_STA」、「DB25 Port Monitor」、 「Laser SYS」などの機能があります。
- 2. GUIのすべての設定と変更はすぐに機能するので、再起動する必要はありません。
- 3. 「Default\_SET」と「Control Mode」は、パラメータの電源遮断保護機能を持っています。
- レーザが発光しているときは、「Laser\_Control」パネルでパワーのみを調整でき ます(DB25レーザオン&GUIレーザオンを含む)。それ以外の場合、レーザは図1 のように警告します。

| JPTLas | er20160815 🛛 🗙                               |
|--------|----------------------------------------------|
| ⚠      | Do not change any parameters during emission |
|        | () ) () () () () () () () () () () () ()     |
|        | 【図 1】                                        |

## 2. 機能

#### 2.1 COMポートの接続

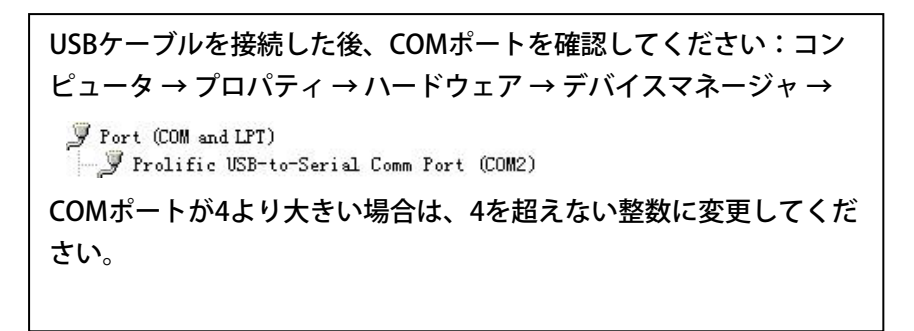

コンピュータの設定と同じGUI上のCOMポートを選択し、「接続」をクリック します。 レーザーが12秒以上のパワーを得た後にのみ接続してください。

| _Laser_Cor | trol —               |            |
|------------|----------------------|------------|
|            | COM1 💌               | Connect    |
|            | COM1                 |            |
| Power      | COM2<br>COM3<br>COM4 | PRR 50 khz |
| Pulse      | 200                  | LASER ON   |
|            |                      |            |

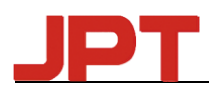

#### 2.2 GUIを使ってレーザーを制御

#### 2.2.1 コントロールモードオプション

| -Control_Mode          |  |  |  |  |  |  |
|------------------------|--|--|--|--|--|--|
| SEL_A                  |  |  |  |  |  |  |
| 🔽 GUI_Control_Power    |  |  |  |  |  |  |
| 🔽 GUI_Control_PulseWid |  |  |  |  |  |  |
| GUI_Control_PRR        |  |  |  |  |  |  |
| GUI_Control_PA         |  |  |  |  |  |  |

GUIで制御されているすべてのパラメータを選択すると、設定が保存され、データ 電源オフのメモリ機能があります。 したがって、GUIを使用してレーザを制御したくな い場合は、「GUI\_Control Mode」を解除する必要があります。

| Laser_Cor | COM1 V | Connect    | 申文    |  |  |
|-----------|--------|------------|-------|--|--|
| Power     | 0 %    | PRR 50 khz | on (  |  |  |
| Pulse     | 200    | LASER ON   | 🍊 off |  |  |

レーザは、パワー、周波数、パルス幅をGUIで設定したパラメータで動作させることができます。

レーザオン: 必要なパラメータを設定して「レーザオン」をクリックすると、「オン」 ライトが緑色になり、レーザが始動します。 「オフ」のランプが緑色に なると、レーザがオフになります。

言
語:英語インターフェースでは、"中文"をクリックすると中国語に切り替わ
り、中国語インターフェースでは"英語"をクリックすると英語に切り替わ
ります。

#### 2.2.2 レーザのデフォルト設定

| -Default SET  |                    |
|---------------|--------------------|
| Def_simmer 12 | Range<br>0- 40     |
| Def_pulse 200 | (2-250)            |
| Def_PRR 1     | (1-999) 🗖 EXT. PRR |

レーザは、この「Default\_SET」でデフォルトパラメータを設定できます。 SIMMER、パルス幅(Pulse Width)、繰返し周波数(Repetition Rate)などを変更すれ れば、すぐに偏光した値で動作し、データ「Power-Off」メモリ機能をサポートします。

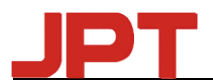

Def\_SIMMER:最初のパルスの振幅を制御します。値が大きいほど、最初のパルスが 高くなります。

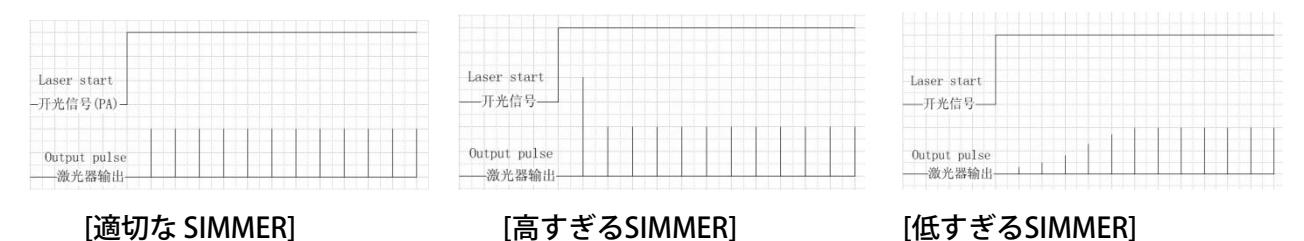

- **Def\_PRR**:内部PRRモードでは、外部周波数信号が検出されない場合、システムはデフォルトPRRに基づいて出力します。
- **Def\_pulse**:外部からの制御が不可能な場合、システムはデフォルトのパルス幅でレーザ パルスを出力します。
- EXT.PRR: このオプションを選択すると、外部周波数モードが使用されます(最終出力 レーザパルスは外部周波数信号と同期します。このモードは、制御カードが 外部信号を最適化したときに使用できます)。チェックを外すと内部周波数 モードが選択されます(システムは最初に外部周波数信号を計算し、内部で パルス信号を生成します)。このモードは、制御カードによって外部周波数 信号が検出されない場合に、レーザのデフォルトPRRを定義するために使用 できます。

デフォルトモードは外部周波数モードです。

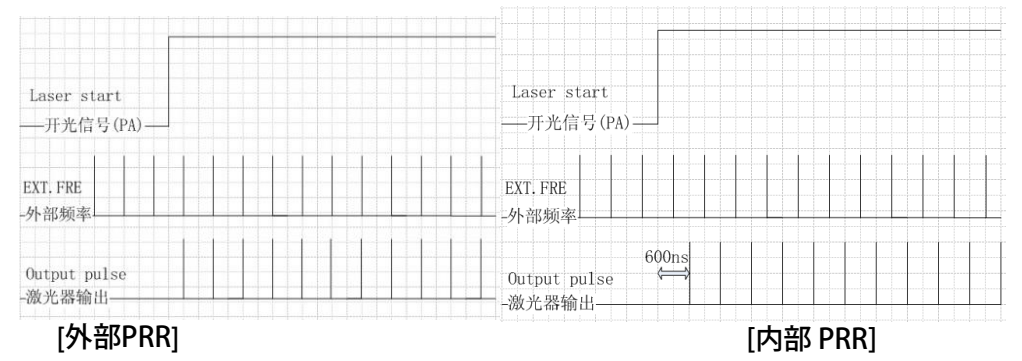

#### 2.3 レーザシステムの設定

| -Locor SVS    |                                |                   |               |                  |                    |                                |                                |                |
|---------------|--------------------------------|-------------------|---------------|------------------|--------------------|--------------------------------|--------------------------------|----------------|
| SN: A12345    | PRE_simmer 120                 | Range<br>(55-120) | POW_mark 80   | Range<br>(0-100) | PRF0               | 9ns 210 45ns                   | 075 100ns 055                  | A 123          |
| PW: *****     | PRE_mark 220                   | (90-250)          | POW_simH 40   | (0-60)           | 2ns 850            | 13ns 150 55ns                  | 065 150ns 045                  | B 123          |
| SYS_UPDATE    | Board_tempH 50<br>LaserBias 00 | (0-80)<br>(0-20)  | PUMP_tempH 50 | (0-80)<br>nTimes | 4ns 700<br>6ns 320 | 20ns 115 60ns<br>30ns 090 80ns | 065 200ns 045<br>060 250ns 040 | c 123<br>D 123 |
| -Power_monito | r_formula                      |                   |               |                  |                    |                                |                                |                |
| y = 0 ;       | x +   0                        |                   |               |                  |                    |                                |                                |                |

レーザシステムのパラメータを設定するJPTエンジニアのための「Laser-SYS」は、任意 のパラメータに変更入力するためには適切なパスワードが必要です。現在のバージョン ではお客様に開放されていません。

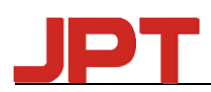

#### 2.4 レーザ動作状況のモニタリング

| Laser_51A  |             | _        | -         |           | DB25-D7                 | D3  | DB25-DO  |             | - *   |   |
|------------|-------------|----------|-----------|-----------|-------------------------|-----|----------|-------------|-------|---|
|            |             |          |           |           |                         |     |          | LASER_POWER | 0 ~   |   |
| -          |             |          |           |           |                         | • • |          | BOARD_TEMP  | °C    |   |
| PUMP_tempE | BOARD_tempE | PRE_lowE | SEED_tecE | NO_pulseE |                         |     |          |             |       |   |
|            |             |          |           |           | Firmware                |     | DB25-PA  | POMP_TEMP   | 99 °C |   |
| 003        | 000         | 000      | 000       | 000       | 11:FPGA ver.:010728 MCU |     | DD25 TK  | PulseWidth  | 200   |   |
|            |             |          |           |           | ver. :20160803          |     | DB25-M0  |             |       |   |
|            |             |          |           |           |                         |     | 2220 110 | PKK         | 1 kh; | 2 |

「Laser\_STA」から、パラメータとアラームをモニターすることができます。 レー ザがオンになるたびに、システムに保存されたアラームの時刻がGUIに自動的に送信さ れます。DB25-D0、D3、DB25-D7、DB25-PA、DB25-MOは、レーザから受信したDB25 のパワーを表示します。 ポートPA、MOの状態は、ハイレベルのときに点灯し、ローレ ベルのときに消灯します。

「PulseWidth」、「PRR」は、レーザの動作パルス幅と周波数を表示します。

「LASER\_POWER」は、励起電流/エネルギーの値をパーセンテージで表示します。

# Thanks!

ご不明な点がございましたら、JPTテクニカルサポート部までご連絡ください。

または、株式会社アストロンまでご連絡願います。

株式会社アストロン 〒123-0861 東京都足立区加賀1-4-14-206 TEL. 03-5647-6541 FAX. 03-5647-6687 E-mail: info@astron-japan.co.jp URL. http://jpt.astron-japan.co.jp/